## Инструкция по регистрации в ЭБС <u>Znanium.com</u>

- 1. Перейдите на сайт по ссылке <u>https://znanium.com/</u> (или по ссылке-иконке на странице библиотеки MAPXИ <u>https://marhi.ru/biblio/</u>)
- 2. Перейдите в раздел «Регистрация»

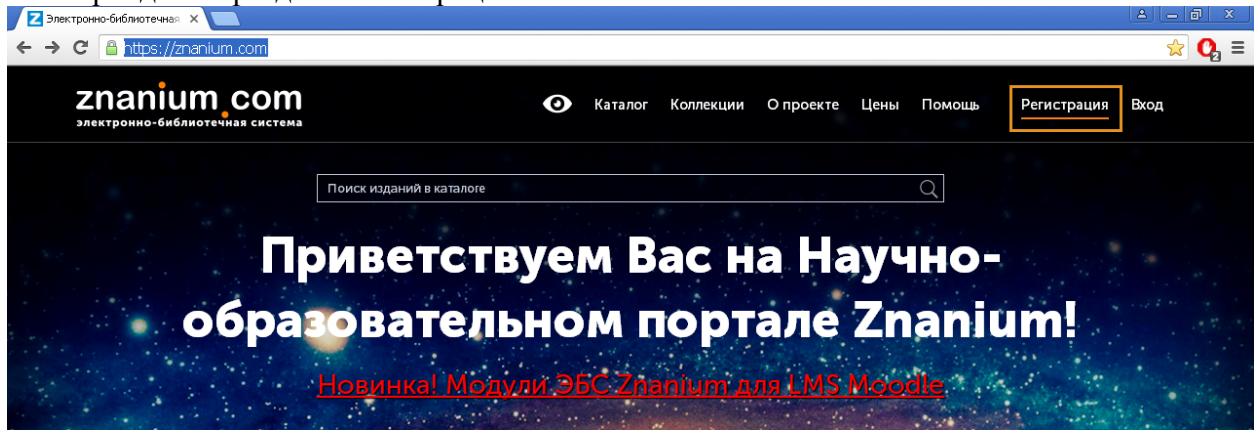

3. Заполните регистрационную форму (обязательные поля с красными звездочками); <u>Логин</u> – любой удобный для читателя (можно использовать латинские буквы и цифры); <u>Email</u> – указывайте действующую электронную почту (на нее должна прийти ссылка для подтверждения регистрации).

| Имя пользователя (Логин) *                |                    |
|-------------------------------------------|--------------------|
| Фамилия *                                 |                    |
| Имя *                                     |                    |
| Отчество                                  |                    |
| Email *                                   |                    |
| Пароль *                                  |                    |
| Подтвердите пароль *                      |                    |
| Для получения доступа к подписи           | (e <b>A</b>        |
| Выберите свое учебное заведение           |                    |
| Московский архитектурный институт (госуда | рственная академия |
| Сообщение (например, номер докумен        | та)                |

4. В поле «Для получения доступа к подписке» выберите <u>Московский архитектурный</u> <u>институт (государственная академия) из выпадающего списка</u>. В поле «Сообщение» укажите факультет, курс и группу.

дения регистраци Регистрация 5. Отправьте заполненную форму, нажав

Зарегистрироваться

- 6. На Вашу электронную почту должно прийти письмо подтвердите регистрацию по ссылке в этом письме.
- 7. В дальнейшем вход на Znanium.com осуществляется <u>по логину (или электронной почте)</u> и паролю, указанным при регистрации.
- 8. После входа, в Личном кабинете можно проверить наличие действующих подписок (ключей доступа). <u>Действующий ключ доступа должен появиться в Личном кабинете</u> после подтверждения регистрации библиотекой (в течение суток после регистрации).

| Znanium com<br>злектронно-библиотечная система | 🕐 Мой ка           | талог Весь каталог | Коллекции    | О проекте    | Цены      | Помощь     | Ċ.     | marhi3 |
|------------------------------------------------|--------------------|--------------------|--------------|--------------|-----------|------------|--------|--------|
|                                                |                    |                    |              |              |           | Личный к   | абинет |        |
| Поис                                           | изданий в каталоге |                    |              |              | Q         | Выход      |        |        |
| При<br>образо                                  | ветству<br>вательн | ем Ва<br>юм по     | с на<br>ртал | Hay<br>1e Zi | чн<br>nai | o-<br>nium | n!     |        |

| Znanium_com<br>злектронно-библиотечная система | •                    | 🕑 Мой кат   | алог Веськата   | лог Коллекц          | ии Опроекте                             | Цены Помощь                   | 0 marhi3          |
|------------------------------------------------|----------------------|-------------|-----------------|----------------------|-----------------------------------------|-------------------------------|-------------------|
| Главная 🚿 Мои ключи доступа                    |                      |             | Поиск изданий в | в каталоге           |                                         | Q                             | Расширенный поиск |
| Мой профиль                                    | Мои клн              | очи дос     | ступа           |                      |                                         |                               |                   |
| Мои покупки                                    | Введите номе         | ер ключа: * |                 |                      |                                         |                               |                   |
| Мои ключи доступа                              |                      |             |                 |                      |                                         |                               |                   |
| Настройки                                      | Введите код а        | ктивации кл | оча: *          |                      |                                         |                               |                   |
| Моё учебное заведение 🔍                        | Активир              | оовать      |                 |                      |                                         |                               |                   |
| Γ                                              | Ключ                 | Начало      | Окончание       | Дней до<br>окончания | Кем выдан                               |                               | Содержимое        |
|                                                | 28771-27056-<br>1001 | 07.08.2020  | 01.01.2021      | 118                  | Московский архите<br>(государственная а | ектурный институт<br>кадемия) | Подробнее         |
|                                                | Заявка на полу       | чение ключа | доступа 💙       |                      |                                         |                               |                   |

Если этого не произойдет – подайте повторную заявку на получение ключа через Личный кабинет, указав учебное заведение - Московский архитектурный институт.

9. Список книг, доступных по подписке, можно посмотреть в разделе Мой каталог → Мои документы → В подписках

| Мой каталог | Весь ката | алог Коллекции | О проекте | Цены | Помощь | D marhi3          |
|-------------|-----------|----------------|-----------|------|--------|-------------------|
| Мои до      | кументы   | Свободный до   | ступ      |      | Q      | Расширенный поиск |
| Вподпис     | ках       |                |           |      |        |                   |
| Книжные     | полки     |                |           |      |        |                   |
| История     | чтения    |                |           |      |        |                   |
| - Мои закл  | адки      |                |           |      |        |                   |
| Мои пре     | цпочтения |                |           |      |        |                   |
| ć           |           |                |           |      |        |                   |

10. С помощью Фильтров можно осуществить поиск конкретной книги. Интересующую книгу можно читать онлайн или разместить на личную книжную полку.

| лавная 🚿 Мой каталог 🚿 Мои докумен | нты » В подписках                                                                                                    | Поиск изданий в каталоге               | Q               | Р <mark>асширенный поиск</mark> |
|------------------------------------|----------------------------------------------------------------------------------------------------|----------------------------------------|-----------------|---------------------------------|
| Мои документы                      | Книги, журн                                                                                                    | алы, статьи в моих і                   | подписках       |                                 |
| В подписках                        |                                                                                                    | Фильтре                                | ol 🗸            |                                 |
| Книжные полки                      |                                                                                                    |                                        |                 |                                 |
| История чтения                     | Показывать по 10 🗸                                                                                                    | Показано 11-20 из 65                   | Сортировка по Н | овизне 💵 Алфавиту Году          |
| Мои закладки                       |                                                                                                    |                                        |                 |                                 |
| Мои предпочтения                   | Col                                                                                                    | временная зарубежная архитекту         | ира Лауреаты    |                                 |
|                                    |                                                                                                    | итцкеровской премии                    | participearer   |                                 |
| Свободный доступ                   |                                                                                                    | В подписке О Основная коллекция        |                 |                                 |
|                                    | Изд                                                                                                    | ательство: Сибирский федеральный униве | рситет          |                                 |
|                                    | Год                                                                                                    | издания: 2018                          |                 |                                 |
|                                    | Кол-                                                                                                    | во страниц: 510                        |                 |                                 |
|                                    | 🔰 🖅 Вид                                                                                                    | издания: Справочная литература         |                 |                                 |
|                                    | Уро                                                                                                    | вень образования: ВО - Бакалавриат     |                 |                                 |
|                                    | Авто                                                                                                    | рры: Геращенко Сергей Михайлович       |                 |                                 |
|                                    | Tex                                                                                                    | нология BIM: суть и особенности        | 1 внедрения     |                                 |
|                                    | Технолосни ВІМ:<br>уты в акоб Нически<br>владаники кладеники и общеники<br>макериники и общеники<br>макериники и общеники<br>макериники и общеники<br>макериники и общеники<br>макериники и общеники<br>макериники и общеники<br>макериники и общеники<br>макериники и общеники<br>макериники<br>макериники<br>маке | формационного моделирования            | зданий          |                                 |
|                                    | · ····································                                                                                                    | Вподписке                              |                 |                                 |
|                                    | Изд                                                                                                    | ательство: ДМК Пресс                   |                 |                                 |
|                                    | Год                                                                                                    | издания: 2015                          |                 |                                 |
|                                    | Кол-                                                                                                    | во страниц: 410                        |                 |                                 |
|                                    | Вид                                                                                                    | издания: Учебник                       |                 |                                 |
|                                    | vpor                                                                                                    | вень образования: ВО - Бакалавриат     |                 |                                 |